Some programs' function can be monitored indirectly by changes of certain files (e.g. their size changes, or date of the last entry into the file, or a certain minimal size may be required). If they change, then it's very likely, that the given process is functional and there's almost no risk of a serious failure.

This method can be used to check function of camera systems, voice records, exports from database. The check will be provided in your adjusted intervals, and already after second execution, if the monitored file hasn't been changed, a message informing about this state will be generated.

Setup of monitoring of changes

View of changed files on CM portal

STOMER MONITOR

nitoring and management tool

Notification in errors

# Setup of monitoring of changes

The setup is performed through the wizard in C-Monitor Console schedule, choosing the function Files WatchDog.

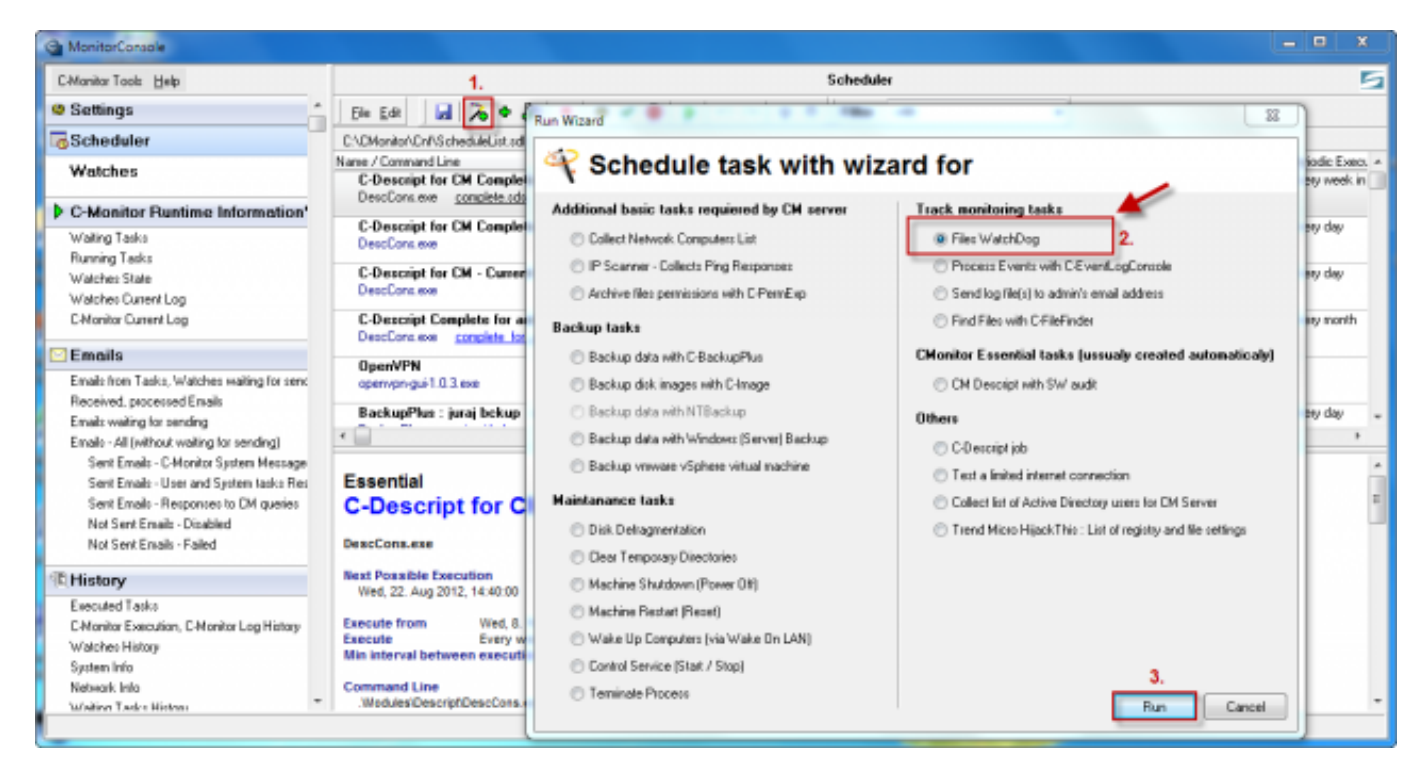

Image: Spustenie wizarda na nastavenie sledovania zmien súborov

After pressing Run, the wizard for setup of the task for monitring of file changes will open. In the first window, define the directories, whose changes you want to check.

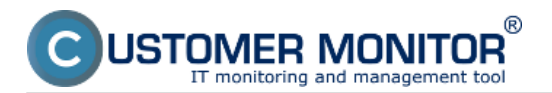

Published on Customer Monitor (https://customermonitor.eu)

| G MonitorConsole                          | _                                                                                        |                          |                           |                 | x   |  |  |  |  |  |
|-------------------------------------------|------------------------------------------------------------------------------------------|--------------------------|---------------------------|-----------------|-----|--|--|--|--|--|
| C-Monitor Tools Help                      | Scheduler                                                                                | Scheduler                |                           |                 |     |  |  |  |  |  |
| 🗢 Settings                                | Ele Edit 🛛 🖓 🗢 🕼 🗙 📾 🗸 🤤 🕨 🗠 🤇                                                           | 3 🖏 Filter               | (Alb                      | -               |     |  |  |  |  |  |
| Co Scheduler                              | C:\CMonitor\Cnl%ScheduleList.sdl                                                         |                          |                           |                 |     |  |  |  |  |  |
| Watches                                   | Name / Command Line                                                                      | Last Execution           | Last Result               |                 |     |  |  |  |  |  |
|                                           | DescCons.exe complete.sds                                                                | Wed, 21:53.05            | Elapsed Time: 0:00:22     |                 |     |  |  |  |  |  |
| C-Monitor Runtime Information             | n's C-Descript for CM Complete - Differential                                            | 20 Aug 2012              | OK.                       |                 | - 1 |  |  |  |  |  |
| Waiting Tasks                             | DescCons.exe                                                                             | Mon. 9.02:15             | Elapsed Time: 0:00:18     |                 |     |  |  |  |  |  |
| Running Tasks                             |                                                                                          | 00 1 0010                | -01                       |                 | - 1 |  |  |  |  |  |
| Watches State                             | iles WatchDog                                                                            | ×                        | lacsed Time: 0:00:13      |                 |     |  |  |  |  |  |
| Watches Current Log                       |                                                                                          |                          |                           |                 | - 1 |  |  |  |  |  |
| C-Monitor Cuttent Log                     | C Descript                                                                               |                          | Acced Time: 0:01:37       |                 |     |  |  |  |  |  |
| Emails                                    |                                                                                          |                          | IK .                      |                 | - 1 |  |  |  |  |  |
| Emails from Tasks, Watches waiting to     | Enter watched files and folders which files changes should be watched                    |                          | lapsed Time: 0:00:33      |                 |     |  |  |  |  |  |
| Received, processed Emails                | Watch files also in subfolders of folders specified by path/ or path/matk                |                          | LL ELES COPIED            |                 | - 1 |  |  |  |  |  |
| Emails waiking for sending                | Try open each found file for read and ignore those which can't be opened.                |                          | lapsed Time: 0:01:40      | (View Log File) |     |  |  |  |  |  |
| Emails - All (without waiting for sending |                                                                                          | -                        |                           |                 | _   |  |  |  |  |  |
| Sent Emails - C-Monitor System Met        | Enter tolders, files, separated by line or ; (format: path\rank; path\riename)           |                          | Append Timer, 0:00:41     |                 |     |  |  |  |  |  |
| Sent Emails - User and System task        | G:\Backup\                                                                               | ~                        | 14000 TINE 0.00.41        |                 | _   |  |  |  |  |  |
| Sent Emails - Responses to DM qui         |                                                                                          |                          | K Donald Times 0.00000    |                 |     |  |  |  |  |  |
| Not Sent Emails - Disabled                | Sem zádáte cestu k                                                                       |                          | lapsed Time: 0:00:00      |                 |     |  |  |  |  |  |
| Not Sent Emails - Paled                   | zložke, ktorej zmeny vo                                                                  |                          | IK                        |                 | -   |  |  |  |  |  |
| THistory                                  | vefkosti chcete                                                                          |                          | -                         |                 | P   |  |  |  |  |  |
| Executed Tasks                            | siedovat                                                                                 |                          |                           |                 | *   |  |  |  |  |  |
| C-Monitor Execution, C-Monitor Log Hi     |                                                                                          |                          |                           |                 | =   |  |  |  |  |  |
| Watches History                           | ,                                                                                        |                          |                           |                 |     |  |  |  |  |  |
| System Info                               | < Back Next >                                                                            | Cancel                   |                           |                 |     |  |  |  |  |  |
| Network Info                              |                                                                                          |                          |                           |                 |     |  |  |  |  |  |
| Waiting Tasks History                     | Next Possible Execution                                                                  |                          |                           |                 |     |  |  |  |  |  |
| Execution Fails                           | wed, 22. Aug 2012, 14:40:00                                                              |                          |                           |                 |     |  |  |  |  |  |
| Modules logs                              | Execute from Wed, 8. Feb 2012 at 14:40:00                                                |                          |                           |                 |     |  |  |  |  |  |
| C-BackupPlus Logs                         | Min interval between executions Automatic                                                |                          |                           |                 |     |  |  |  |  |  |
| C-Image Log:                              |                                                                                          |                          |                           |                 |     |  |  |  |  |  |
| C-vmwBlackup Logs                         | Command Line<br>Modules/Descript/DescCons.exe /Modules/Descript/complete.sds // onellast | descol xmi -xmi -e       | of V.oos/lastcomplete adf |                 | -   |  |  |  |  |  |
|                                           |                                                                                          | assessment of the second | ar regenericon pere au    |                 |     |  |  |  |  |  |
| 1                                         |                                                                                          |                          |                           |                 |     |  |  |  |  |  |

Image: Zadáte si cestu k zložke, ktorej zmeny vo veľkosti chcete sledovať

On the next image is an option to more specifically define the changes, which must occur in the directory, for the state to be evaluated as OK. You can define minimal, maximal sizes, by which the directory must change etc.

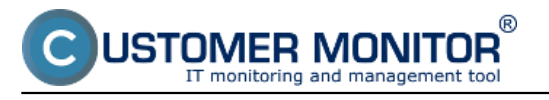

Published on Customer Monitor (https://customermonitor.eu)

| Files WatchDog                                                                                                    |                                                      |                   | -                                |                                 | x      |  |  |  |  |
|----------------------------------------------------------------------------------------------------|------------------------------------------------------|-------------------|----------------------------------|---------------------------------|--------|--|--|--|--|
| CDescript                                                                                                    |                                                      |                   |                                  |                                 |        |  |  |  |  |
| Use extended conditions for changed files based on the file name mask, file size, total count and total size of changed files. If these conditions will not be met, output will be empty. |                                                      |                   |                                  |                                 |        |  |  |  |  |
| File Name Mask<br>(like C-BackupPlus) e.g. **.txt                                                                                                    | Min. File<br>Size                                    | Max. File<br>Size | Min. Changed<br>Files Tot. Count | Min. Changed<br>Files Tot. Size |        |  |  |  |  |
| ××                                                                                                    | 2GB                                                  |                   |                                  |                                 |        |  |  |  |  |
|                                                                                                    | Nastavenie minimálnej<br>zmeny sledovaného<br>súboru |                   |                                  |                                 |        |  |  |  |  |
|                                                                                                    |                                                      |                   |                                  |                                 | -<br>- |  |  |  |  |
| < Back Next >                                                                                                    |                                                      | -                 | ·                                | Cance                           | el     |  |  |  |  |

Image: Detailnejšie nastavenie zmeny sledovaného súboru, minimálna, maximálna zmena a pod.

In the next window, define rules for the monitored files, in our case, we've set a rule that all files in the directory are monitored.

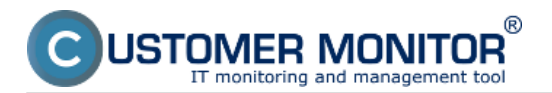

Published on Customer Monitor (https://customermonitor.eu)

| G MonitorConsole                      |                                                                                   |                                       |                          |                 | x    |  |  |  |  |  |
|---------------------------------------|-----------------------------------------------------------------------------------|---------------------------------------|--------------------------|-----------------|------|--|--|--|--|--|
| C-Monitor Tools Help                  | Schedu                                                                            | Scheduler                             |                          |                 |      |  |  |  |  |  |
| © Settings                            | Ele Edt 🛛 📓 🚴 🕈 🕼 🗙 📾 🖌 🤤 🕨 🗠                                                     | 요 & Filter                            | Ab                       | -               |      |  |  |  |  |  |
| GScheduler                            | C:\CMonitor\Cnlf\ScheduleList.sdl                                                 |                                       |                          |                 |      |  |  |  |  |  |
| Watches                               | Name / Command Line                                                               | Name / Command Line Last Execution L/ |                          |                 |      |  |  |  |  |  |
|                                       | DescCons.exe complete.sds                                                         | Wed, 21:53:05                         | Elapsed Time: 0:00:22    |                 |      |  |  |  |  |  |
| C-Monitor Runtime Information         | n's<br>C-Descript for CM Complete - Differential                                  | 20. Aug 2012                          | DK                       |                 | - 11 |  |  |  |  |  |
| Waiting Tasks                         | DescCons.exe                                                                      | Mon. 9.0215                           | Elapsed Time: 0:00:18    |                 |      |  |  |  |  |  |
| Running Tasks                         | 0.0 · · · 011 0 · · 11 0 · 2                                                      |                                       | -SK                      |                 | - 1  |  |  |  |  |  |
| Watches State Fi                      | es WatchDog                                                                       | ×                                     | lapsed Time: 0:00:13     |                 |      |  |  |  |  |  |
| C-Monitor Current Log                 | <b>A</b>                                                                          |                                       | IK                       |                 | - 11 |  |  |  |  |  |
|                                       | C Descript                                                                        |                                       | lapsed Time: 0:01:37     |                 |      |  |  |  |  |  |
| Emails                                | -                                                                                 |                                       | IK                       |                 | - 11 |  |  |  |  |  |
| Emails from Tasks, Watches waiting fo | Enter watched hies masks or rules (ike C-BackupPlus)                              |                                       | lapsed Time: 0:00:33     |                 |      |  |  |  |  |  |
| Received, processed Emails            | These masks of rules will be aplied only to files found by party of partymask     |                                       | LL FILES COPIED          |                 | - 11 |  |  |  |  |  |
| Emails waiting for sending            | Enter watched files masks or rules (like in C-BackupPlus), separated by line or : |                                       | lapsed Time: 0:01:40     | (View Log File) |      |  |  |  |  |  |
| Sart Emails - C.Monitor Sectors Mar   | +                                                                                 | A.                                    | iK                       |                 |      |  |  |  |  |  |
| Sent Emails - User and System task    | Pravidlo pre sledovanie                                                           |                                       | lapsed Time: 0:00:41     |                 |      |  |  |  |  |  |
| Sent Emails - Responses to CM que     | všetkých súborov v tejto                                                          |                                       | IK.                      |                 |      |  |  |  |  |  |
| Not Sent Emails - Disabled            | zložke                                                                            |                                       | lapsed Time: 0:00:00     |                 |      |  |  |  |  |  |
| Not Sent Emails - Failed              |                                                                                   |                                       | IK.                      |                 | -    |  |  |  |  |  |
| THistory                              |                                                                                   |                                       |                          |                 | F    |  |  |  |  |  |
| Even and Tasks                        |                                                                                   |                                       |                          |                 |      |  |  |  |  |  |
| C-Monitor Execution, C-Monitor Log Hi |                                                                                   | *                                     |                          |                 |      |  |  |  |  |  |
| Watches History                       | 4                                                                                 | •                                     |                          |                 | =    |  |  |  |  |  |
| System Info                           | < Back Next >                                                                     | Cancel                                |                          |                 |      |  |  |  |  |  |
| Network Info                          |                                                                                   |                                       |                          |                 |      |  |  |  |  |  |
| Waiting Tasks History                 | Next Possible Execution                                                           |                                       |                          |                 |      |  |  |  |  |  |
| Execution Fails                       | wed, 22. Aug 2012, 14:40:00                                                       |                                       |                          |                 |      |  |  |  |  |  |
| Modules logs                          | Execute from Wed, 8. Feb 2012 at 14:40:00                                         |                                       |                          |                 |      |  |  |  |  |  |
| C-BackupPlus Logs                     | Min interval between executions Automatic                                         |                                       |                          |                 |      |  |  |  |  |  |
| C-Image Logs                          |                                                                                   |                                       |                          |                 |      |  |  |  |  |  |
| C-hmwBlackup Logs                     | Modules\DescriptDescCons.exe .Modules\DescriptComplete.sds .VLogs\V               | lastdescopl.xml -xml -e               | of VLogsVastcomplete.sdf |                 | -    |  |  |  |  |  |
|                                       |                                                                                   |                                       |                          |                 |      |  |  |  |  |  |
| P                                     |                                                                                   |                                       |                          |                 |      |  |  |  |  |  |

Image: Nastavíte si pravidlá, ktoré súbory v zvolenej zložke sa majú kontrolovať

Don't tick the option "Save full script result to C-Descript file (\*.sdf) with name specified below." in the wizard, unless you fully understand it and want to use it. The same goes for all of the wizard's options - those you don't understand, you should keep on the default values.

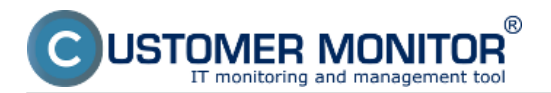

Published on Customer Monitor (https://customermonitor.eu)

| G MonitorConsole                                                               |                                                                                       |                                                        |                           |                 | x   |  |  |  |  |  |
|--------------------------------------------------------------------------------|---------------------------------------------------------------------------------------|--------------------------------------------------------|---------------------------|-----------------|-----|--|--|--|--|--|
| C-Monitor Tools Help                                                           | Schedul                                                                               | Scheduler                                              |                           |                 |     |  |  |  |  |  |
| © Settings                                                                     | Ele Edt 🔄 🎘 🕈 🐌 🗙 🕸 🗸 😂 🗸 👘                                                           | (Alb                                                   | -                         |                 |     |  |  |  |  |  |
| Co Scheduler                                                                   | C:\CMonitor\Cnl\ScheduleList.sd                                                       |                                                        |                           |                 |     |  |  |  |  |  |
| Watches                                                                        | Name / Command Line                                                                   | Last Result                                            |                           | -               |     |  |  |  |  |  |
|                                                                                | DescCons.exe <u>complete.sds</u>                                                      | Elapsed Time: 0:00:22                                  |                           |                 |     |  |  |  |  |  |
| C-Monitor Runtime Information's                                                | C-Descript for CM Complete - Differential                                             | C-Descript for CM Complete - Differential 20. Aug 2012 |                           |                 |     |  |  |  |  |  |
| Waiting Tasks                                                                  | DescCons.exe                                                                          | Mon, 9.02.15                                           | Elapsed Time: 0:00:18     |                 |     |  |  |  |  |  |
| Watches State                                                                  |                                                                                       |                                                        | 9K                        |                 |     |  |  |  |  |  |
| Watches Current Log                                                            | WatchDog                                                                              |                                                        | lapsed Time: 0:00:13      |                 |     |  |  |  |  |  |
| C-Monitor Current Log                                                          | Descript                                                                              |                                                        | IK                        |                 |     |  |  |  |  |  |
| Emails                                                                         | Descript                                                                              |                                                        | lapsed Time: 0:01:37      |                 | - 1 |  |  |  |  |  |
| Emails from Tasks, Watches waiting to Se                                       | t required first start date and time, and required period                             |                                                        | lapsed Time: 0:00:33      |                 |     |  |  |  |  |  |
| Received, processed Emails                                                     |                                                                                       |                                                        | LL FILES COPIED           |                 | - 1 |  |  |  |  |  |
| Emails waiting for sending                                                     | Once Execute from 20. 8.2012 • at 16.35:00 🛬                                          |                                                        | lapsed Time: 0:01:40      | (View Log File) |     |  |  |  |  |  |
| Emails - All (without wating for sending<br>Sent Emails - C.Meniter Sentem Mar | Daily Even 1 days                                                                     |                                                        | iK                        |                 |     |  |  |  |  |  |
| Sent Emails - User and System task                                             | Weekly                                                                                |                                                        | lapsed Time: 0:00:41      |                 |     |  |  |  |  |  |
| Sent Emails - Responses to CM gue                                              | Monthly Last possible start                                                           |                                                        | ĨK.                       |                 | - 1 |  |  |  |  |  |
| Not Sent Emails - Disabled                                                     | Other nexted                                                                          |                                                        | lapsed Time: 0:00:00      |                 |     |  |  |  |  |  |
| Not Sent Emails - Failed                                                       | Maria                                                                                 |                                                        | iK                        |                 | -   |  |  |  |  |  |
| THistory                                                                       | inever                                                                                |                                                        |                           |                 | F.  |  |  |  |  |  |
| Executed Tasks                                                                 |                                                                                       |                                                        |                           |                 | -   |  |  |  |  |  |
| C-Monitor Execution, C-Monitor Log Ha                                          |                                                                                       |                                                        |                           |                 | =   |  |  |  |  |  |
| Watches History                                                                |                                                                                       |                                                        |                           |                 |     |  |  |  |  |  |
| System Info                                                                    | < Back Next >                                                                         | Cancel                                                 |                           |                 |     |  |  |  |  |  |
| Waiting Tasks History                                                          | Next Describle Execution                                                              |                                                        |                           |                 |     |  |  |  |  |  |
| Execution Fails                                                                | Wed, 22. Aug 2012, 14:40:00                                                           |                                                        |                           |                 |     |  |  |  |  |  |
| Modules logs                                                                   | Execute from Wed, 8. Feb 2012 at 14:40:00                                             |                                                        |                           |                 |     |  |  |  |  |  |
| C-BackupPlus Logs                                                              | Execute Every week in Wed                                                             |                                                        |                           |                 |     |  |  |  |  |  |
| C-Image Logs                                                                   | Minimiter val between executions Automatic                                            |                                                        |                           |                 |     |  |  |  |  |  |
| C-vmwBackup Logs                                                               | Command Line<br>Modules/Descript/DescCons.exe Modules/Descript/complete.sds Mods/les/ | istdescopl.xml -xml -e                                 | of VLogsViestcomplete.sdf |                 | -   |  |  |  |  |  |
|                                                                                |                                                                                       |                                                        |                           |                 |     |  |  |  |  |  |

Image: Nastavenie pravidelného spúšťania úlohy

The interval, which you will enter is your required verification period. Notification about failure will be received immediately after the first recognition, that the files were not changed, so define such period, that you can be sure that the change already happened and the check won't run earlier.

Note: The first execution serves to remember the state, and the very execution is carried out after the second launch in order.

The next wizard windows are illustrated and described on the images below.

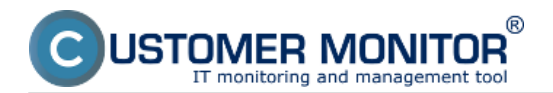

Monitoring of file changes Published on Customer Monitor (https://customermonitor.eu)

| G ManitorConsole                          |                                                                                         |                                                  |                            |                | x   |  |  |  |  |
|-------------------------------------------|-----------------------------------------------------------------------------------------|--------------------------------------------------|----------------------------|----------------|-----|--|--|--|--|
| C-Monitor Tools Help                      | Schedul                                                                                 | er                                               |                            |                | 5   |  |  |  |  |
| © Settings                                | 🛛 🖸 🚺 🛃 🎘 💠 🕼 🗙 📾 🗸 🤤 🕨 🗠                                                               | Ele Edit 📓 🚴 🗢 🕼 🗙 🕸 🗸 😂 🗸 🖨 🍃 🗠 🖙 😳 🖓 Filiter 🕼 |                            |                |     |  |  |  |  |
| GScheduler                                | C:\CMonitor\Cnf\ScheduleList.sdl                                                        | NCMonitor/Cnf/ScheduleList.adl                   |                            |                |     |  |  |  |  |
| Watches                                   | Name / Command Line                                                                     | Last Execution                                   | Last Result                |                | -   |  |  |  |  |
|                                           | DescCons.exe complete.sds                                                               | Wed, 21:53:05                                    | 5 Elapsed Time: 0:00:22    |                |     |  |  |  |  |
| C-Monitor Runtime Information'            | C-Descript for CM Complete - Differential                                               | 20. Aug 2012                                     | DK.                        |                |     |  |  |  |  |
| Waiting Tasks                             | DescCons.exe                                                                            | Mon. 9.02.15                                     | Elapsed Time: 0:00:18      |                |     |  |  |  |  |
| Hunning Lasks                             | A.A AU A A.A.A.                                                                         |                                                  | T9K.                       |                |     |  |  |  |  |
| Watches Current Log                       | WatchDog                                                                                | A                                                | lapsed Time: 0:00:13       |                |     |  |  |  |  |
| C-Monitor Current Log                     |                                                                                         |                                                  | iK                         |                |     |  |  |  |  |
| Emails                                    | Descript<br>Názov úlohy                                                                 |                                                  | lapsed Time: 0:01:37       |                | - 1 |  |  |  |  |
| Emails from Tasks, Watches waiting to     | nter Task Name                                                                          |                                                  | IK<br>Japsed Time: 0:00:33 |                |     |  |  |  |  |
| Received, processed Emails                |                                                                                         | -                                                |                            |                | - 1 |  |  |  |  |
| Emails waiting for sending T,             | ask. Name                                                                               |                                                  | lapsed Time: 0:01:40       | View Log Filel |     |  |  |  |  |
| Emails - All (without waiting for sending | Descript : Files WatchDog_Sledovanie_Vytváranie_SQL_záloh                               |                                                  | w                          |                | - 1 |  |  |  |  |
| Sent Emails - C-Monitor System Met        |                                                                                         |                                                  | lapsed Time: 0:00:41       |                |     |  |  |  |  |
| Sent Emails - User and System task        |                                                                                         |                                                  | w                          |                | - 1 |  |  |  |  |
| Not Sent Emails - Disabled                |                                                                                         |                                                  | lapsed Time: 0:00:00       |                |     |  |  |  |  |
| Not Sent Emails - Failed                  |                                                                                         |                                                  | IK.                        |                | -   |  |  |  |  |
| THistory                                  |                                                                                         |                                                  |                            |                | F.  |  |  |  |  |
| Executed Tasks                            |                                                                                         |                                                  |                            |                | -   |  |  |  |  |
| C-Monitor Execution, C-Monitor Log Ha     |                                                                                         |                                                  |                            |                | =   |  |  |  |  |
| Watches History                           |                                                                                         |                                                  |                            |                |     |  |  |  |  |
| System Info                               | < Back Next >                                                                           | Cancel                                           |                            |                |     |  |  |  |  |
| Waiting Tasks History                     | Next Dessible Execution                                                                 |                                                  |                            |                |     |  |  |  |  |
| Execution Fails                           | Wed, 22. Aug 2012, 14:40:00                                                             |                                                  |                            |                |     |  |  |  |  |
| Modules logs                              | Execute from Wed, 8. Feb 2012 at 14:40:00                                               |                                                  |                            |                |     |  |  |  |  |
| C-BackupPlus Logs                         | Execute Every week in Wed<br>Min interval between executions Automatic                  |                                                  |                            |                |     |  |  |  |  |
| C-Image Logs                              |                                                                                         |                                                  |                            |                |     |  |  |  |  |
| C-vmwBackup Logs                          | Command Line<br>.Wodules/Descript/DescCons.exe .Wodules/Descript/complete.sds .VLogs/la | istdescopl.xml-xml-e                             | of.\Logs\lastcomplete.sdf  |                | -   |  |  |  |  |
|                                           |                                                                                         |                                                  |                            |                |     |  |  |  |  |

Image: Nastavenie názvu úlohy

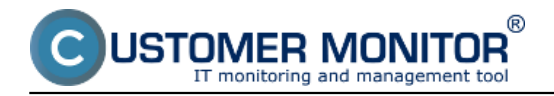

Monitoring of file changes Published on Customer Monitor (https://customermonitor.eu)

| Ca MonitorConsole                         |                                                                                     |                             |                                      | 83       |  |  |  |  |  |
|-------------------------------------------|-------------------------------------------------------------------------------------|-----------------------------|--------------------------------------|----------|--|--|--|--|--|
| C-Monitor Tools Help                      | Scheduler                                                                           |                             |                                      |          |  |  |  |  |  |
| Settings                                  | Ele Edi 📓 À 🔶 🎥 🗙 😂 🗸 🍃 🕨 🕫                                                         | ≃ ∲ ∛ Filter                | cAb 👻                                |          |  |  |  |  |  |
| Scheduler                                 | C:\CManitor\Cnl\ScheduleList.sd                                                     |                             |                                      |          |  |  |  |  |  |
| Watches                                   | Name / Command Line                                                                 | Last Execution              | Last Result                          |          |  |  |  |  |  |
| Hatalba                                   | C-Descript for CM Complete - Full                                                   | 15. Aug 2012                | DK.                                  |          |  |  |  |  |  |
| C-Monitor Runtime Information's           | C Descript for CM Complete 102                                                      | Wed, 21:53:05               | Elapsed Time: 0:00:22                |          |  |  |  |  |  |
| Waiting Tasks                             | Descript for CM Complete - Differential     DescCons exe                            | 20. Aug 2012<br>Mon. 9.0215 | Elacerd Time: 0:00:18                |          |  |  |  |  |  |
| Running Tasks                             |                                                                                     |                             |                                      |          |  |  |  |  |  |
| Watches State Files                       | WatchDog                                                                            | ×                           | Langed Time 0:00:13                  |          |  |  |  |  |  |
| Watches Current Log                       |                                                                                     |                             | lapsed time, 0.00.15                 | _        |  |  |  |  |  |
| C-Monitor Current Log                     | Descript Spustenie pod iným                                                         |                             | K IN ANY OF                          |          |  |  |  |  |  |
| Emails                                    | použivateľom                                                                        |                             | lapsed Time: 0.01:37                 |          |  |  |  |  |  |
| Emails from Tasks, Watches waiting to     | Run as another user (works only on Windows 2000 and later)                          |                             | lapsed Time: 0:00:33                 |          |  |  |  |  |  |
| Received, processed Emails                | ser Name Domain                                                                     |                             | LL FILES COPIED                      | _        |  |  |  |  |  |
| Emails waiting for sending                | dministrator                                                                        |                             | lapsed Time: 0:01:40 [View Log File] |          |  |  |  |  |  |
| Emails - All (without waiting for sending |                                                                                     |                             | W.                                   | _        |  |  |  |  |  |
| Sent Emails - C-Monitor System Met        | assword Password Commanon                                                           |                             | laged Time: 0:00:41                  |          |  |  |  |  |  |
| Sent Emails - User and System tack        |                                                                                     |                             |                                      |          |  |  |  |  |  |
| Serk Emails - Responses to LM que         |                                                                                     |                             | K<br>Issued Time: 0.00.00            |          |  |  |  |  |  |
| Not Sent Emails - Disabled                | Execution Conditions                                                                |                             | lapsed time. 0.00.00                 |          |  |  |  |  |  |
| Not Sent Emails + Paled                   |                                                                                     |                             | IK.                                  | *        |  |  |  |  |  |
| (E) History                               |                                                                                     |                             |                                      | •        |  |  |  |  |  |
| Executed Tasks                            |                                                                                     |                             |                                      | <u>^</u> |  |  |  |  |  |
| C-Monitor Execution, C-Monitor Log Ha     |                                                                                     |                             |                                      | =        |  |  |  |  |  |
| Watches History                           |                                                                                     |                             |                                      |          |  |  |  |  |  |
| System Info                               | < Back Next > Fi                                                                    | inish Cancel                |                                      |          |  |  |  |  |  |
| Network Info                              |                                                                                     |                             |                                      |          |  |  |  |  |  |
| Waiting Tasks History                     | Next Possible Execution                                                             |                             | -                                    |          |  |  |  |  |  |
| Execution Fails                           | wed, 22. Aug 2012, 14:40.00                                                         |                             |                                      |          |  |  |  |  |  |
| Modules logs                              | Execute from Wed, 8. Feb 2012 at 14:40:00                                           |                             |                                      |          |  |  |  |  |  |
| C-BackupPlus Logs                         | Min interval between executions Automatic                                           |                             |                                      |          |  |  |  |  |  |
| C-mage Log:                               | 0                                                                                   |                             |                                      |          |  |  |  |  |  |
| C-mmwBackup Logs                          | Command Line<br>.Modules/Descript/DescCons.exe .Modules/Descript/complete.sds .l.o. | gs\iastdesccpl.xmi -xmi -e  | of.VLogsVastcomplete.sdf             | -        |  |  |  |  |  |
|                                           |                                                                                     |                             |                                      |          |  |  |  |  |  |

Image: Spúšťanie úlohy pod iným používateľom

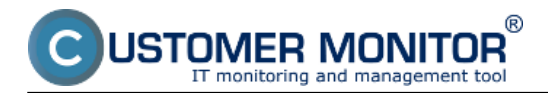

Published on Customer Monitor (https://customermonitor.eu)

| MonitorConsole                                                                                                    |                                                                                         |                            |                             |  |  |  |  |  |
|----------------------------------------------------------------------------------------------------|-----------------------------------------------------------------------------------------|----------------------------|-----------------------------|--|--|--|--|--|
| C-Monitor Tools Help                                                                                                    | Scheduler                                                                               |                            |                             |  |  |  |  |  |
| 🗢 Settings                                                                                                    | Ele Edt 🔄 🏹 🔶 🐉 🗙 🕲 🖌 🤤 🕨 🗠                                                             | ☆ & Filter                 | ab 👻                        |  |  |  |  |  |
| Constant Scheduler                                                                                                    | C:\CMonitor\Cnl\ScheduleList.sd                                                         |                            |                             |  |  |  |  |  |
| Watches                                                                                                    | Name / Command Line                                                                     | Last Execution             | Last Result                 |  |  |  |  |  |
|                                                                                                    | C-Descript for CM Complete - Full                                                       | 15. Aug 2012               | DK<br>Elanced Time: 0:00:22 |  |  |  |  |  |
| C-Monitor Runtime Information's                                                                                                    | C Description CM Constants - D'Manantial                                                | Web, 21.33.03              | Crapted Title: 0.00.22      |  |  |  |  |  |
| Waiting Tasks                                                                                                    | C-Descript for LM Complete - Differential<br>DescCons exe                               | 20. Aug 2012<br>Mon. 90215 | Elacord Time: 0:00:18       |  |  |  |  |  |
| Running Tasks                                                                                                    | D OTOGOTINI OTO                                                                         |                            | Engrave Films, sous Fo      |  |  |  |  |  |
| Watches State                                                                                                    | C-Descript for CM - Current User Details                                                | 20. Aug 2012               | OK                          |  |  |  |  |  |
| Watches Current Log                                                                                                    | DescLons.exe                                                                            | Mon. 10.33:53              | Elapsed Time: 0:00:13       |  |  |  |  |  |
| C-Monitor Current Log                                                                                                    | C-Descript Complete for archive                                                         | 15. Aug 2012               | OK                          |  |  |  |  |  |
| The second second secon | DescCons.exe complete for archive.sds                                                   | Wed, 9:53:21               | Elapsed Time: 0:01:37       |  |  |  |  |  |
| Emails                                                                                                    | C-Descript : Files WatchDog_Sledovanie_Vytváranie_SQL_záloh                             |                            |                             |  |  |  |  |  |
| Emails from Tasks, Watches waiting for sending                                                                                                    | DescCons.exe watchfiles120820163627112.ads                                              |                            |                             |  |  |  |  |  |
| Received, processed Emails                                                                                                    |                                                                                         |                            |                             |  |  |  |  |  |
| Emails waiting for sending                                                                                                    |                                                                                         |                            |                             |  |  |  |  |  |
| Emails - All (without waiting for sending)                                                                                                    |                                                                                         |                            |                             |  |  |  |  |  |
| Sent Emails - L-Monitor System Messages                                                                                                    |                                                                                         |                            |                             |  |  |  |  |  |
| Sent Emails - User and System tasks Hesuit:                                                                                                    |                                                                                         |                            |                             |  |  |  |  |  |
| Sent Emails - Responses to LM queries                                                                                                    |                                                                                         |                            |                             |  |  |  |  |  |
| Not Sent Emails - Disabled                                                                                                    |                                                                                         |                            |                             |  |  |  |  |  |
| Not Sent Emails - Pailed                                                                                                    |                                                                                         |                            |                             |  |  |  |  |  |
| (E) History                                                                                                    |                                                                                         |                            | •                           |  |  |  |  |  |
| Executed Tasks                                                                                                    | Monitoring                                                                              |                            | <u>^</u>                    |  |  |  |  |  |
| C-Monitor Execution, C-Monitor Log History                                                                                                    | C Descript - Files Wetch Dem Claderer                                                   |                            | ania COL adlata             |  |  |  |  |  |
| Watches History                                                                                                    | C-Descript : Files watchDog_Siedova                                                     | nie_vytvar                 | anie_SQL_zaion =            |  |  |  |  |  |
| System Info                                                                                                    | DescCops exe                                                                            |                            |                             |  |  |  |  |  |
| Network Info                                                                                                    |                                                                                         |                            |                             |  |  |  |  |  |
| Waiting Tasks History                                                                                                    | Next Possible Execution                                                                 |                            |                             |  |  |  |  |  |
| Execution Fails                                                                                                    | Tue, 21. Aug 2012, 16:35:00                                                             |                            |                             |  |  |  |  |  |
| Modules logs                                                                                                    | Execute from Mon, 20. Aug 2012 at 16:35:00                                              |                            |                             |  |  |  |  |  |
| C-BackupPlus Logs                                                                                                    | Execute Every day<br>Min interval between executions Automatic                          |                            |                             |  |  |  |  |  |
| C-Image Log:                                                                                                    |                                                                                         |                            |                             |  |  |  |  |  |
| C-vmwBackup Logs                                                                                                    | Command Line<br>./modules/descript/DescCons.exe ./modules/descript/watchfiles1208201636 | 27112.sds .VLogsVast       | descflwd.xml-xml +          |  |  |  |  |  |
|                                                                                                    |                                                                                         |                            |                             |  |  |  |  |  |

Image: Úloha je úspešne pridaná do schedulera, zmeny potvrďte uložením

# View of changed files on CM portal

The resulting report of changed files is displayed on CM portal, in the section Presentation and Evaluation -> Presentation -> Zones -> Monitored files. Here you can find overview of settings and also the log file of changed files.

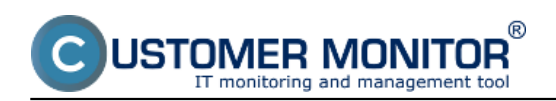

Published on Customer Monitor (https://customermonitor.eu)

|                                        |                       |                                    |                               | *                     | i 🖬 🎫 👘         | Úvodný prehľad          | € Kredit ? Man     | ual 🔮 Odhiàsit' |
|----------------------------------------|-----------------------|------------------------------------|-------------------------------|-----------------------|-----------------|-------------------------|--------------------|-----------------|
|                                        | Admin zóna            | Prehliadanie a<br>Vyhodnotenie     | Customer Desk                 | Communicator          | 1               |                         | Operátor: Meno     | operàtora 🕜     |
| - Zhair vleto 🔹 Rozhair vleto          | 🚦 Zóny                |                                    |                               |                       |                 |                         |                    | ?               |
| - Upozomenia                           |                       | Spalainast                         | Počítač &                     | PoulSive              | atel            |                         |                    |                 |
| Poruchy                                | Retront chen          | Openation .                        | Umiestnenie<br>Terretii eedte | 10 7                  | tata Mastara    | Hladat                  | Boziirené          |                 |
| História porúch                        | Sedovane subory       | Operator                           | Zoradir podľa Co              | - C - Zoradi          | Violitupne      | -                       | Hocarreno          |                 |
| Poruchy na počítačoch                  |                       | os                                 | Zahrnúť ručne :               | zadane počitače 🖾 Len | online počitače |                         |                    |                 |
| Zobrazenia                             | Zóna Sledované súbory | [zobrazené 2 položky]              |                               |                       |                 |                         |                    | 🔳 🕯             |
| Zini                                   | Descript 1            | 1. DCISV005                        |                               |                       | 2. DCIS         | V04                     |                    |                 |
| Watches (Online monitoring)            | History               | Shaw history                       |                               |                       | Show hi         | itory                   |                    |                 |
| Počítače                               | Network Name          | CAMOO                              |                               |                       | TELEPC          |                         |                    |                 |
| Online informácie                      | User                  | Canco Server                       |                               |                       | Server T        | ELEPC                   |                    |                 |
| Internet bandwidth monitor             | Location              | Nam. Slobody, rack u autorizerov   |                               |                       | Rack u a        | utorizêrov              |                    | U               |
| Zmeny na počitači<br>Foto dokumentácia | Task name             | Dochadzka - sledovanie zmien s     | uborov                        |                       | Files W         | fichDog - Linka 01 - Za | anam telefony ARMC |                 |
| - Hanalarché laternésie                | Paths 1               | C:/Program Files/Aktion/Stack/STAC | K.DBA                         |                       | D'Backu         | p101_**                 |                    |                 |
| Manazerske informacie                  | Changed files 1       | 1                                  | <u> </u>                      |                       | 41              |                         |                    |                 |
| Reporty                                | Rules 1               | 4 <sup>44</sup>                    | Log zo sle                    | odovania              |                 |                         |                    |                 |
| Prenesené dáta na ADSL a FIV           | Check subfolders 1    | No                                 |                               |                       | No              |                         |                    |                 |
|                                        | Log file 1            | flexchanges 20120820 1735 234      | 2.bt                          |                       | fieschar        | gen 20120820 2145 0     | 78 1.bd            |                 |
|                                        |                       |                                    | _                             |                       |                 |                         |                    |                 |
|                                        | Descript 2            | 1. DCISV005                        |                               |                       | 2. DCIS         | V04                     |                    |                 |
|                                        | History               | Show history                       |                               |                       | Show hi         | dary.                   |                    | -               |
|                                        |                       |                                    |                               |                       |                 |                         |                    |                 |

Image: Sledovanie zmien súborov na CM portáli

## **Notification in errors**

In errors (Presentation and Evaluation -> Warnings -> Errors), is information about failures in changes of the monitored files, which for instance notify about malfunction of backup or a camera system.

|                                                                      |      |               |             |                         |                                               |                                                      | Ħ                                                                                  | : 🖬 🖬             | Úvodný s                    | orehilad 🛛 🗲 Kred  | t <b>?</b> Manual (               | 9 Odhlásiť |
|----------------------------------------------------------------------|------|---------------|-------------|-------------------------|-----------------------------------------------|------------------------------------------------------|------------------------------------------------------------------------------------|-------------------|-----------------------------|--------------------|-----------------------------------|------------|
|                                                                      | Ì    | Admin zó      | ina         | Prehliadan<br>Vyhodnote | lie a<br>Inie                                 | Customer Desk                                        | Communicato                                                                        | r                 |                             | o                  | perátor: Meno operáto             | ° C        |
| Zhalff viello 👘 Rozhalff viello                                      | 8    | Por           | uchy        |                         |                                               |                                                      |                                                                                    |                   |                             |                    |                                   | ?          |
| Upozomenia                                                           | Spo  | ločnosť -     |             | Počitač &               | nie                                           | Poutivatef                                           | Operator                                                                           |                   | Тур                         | •                  |                                   |            |
| Parish                                                               |      |               |             | . Sedovani              | é súbory                                      |                                                      |                                                                                    |                   |                             | н                  | fadaf                             |            |
| Historia poruch<br>Poruchy na počítačoch                             |      | Kritický alan | m 🗹 Alarm   | Varovanie               | Bez chyby                                     | Nedefinovaně 🗹 Blokovan                              | iē 🔄 Čakajúca na uz                                                                | avretie           |                             |                    |                                   |            |
| - Zobrazenia                                                         | Zozi | am poruch     | iových stav | ov [zobrazené 4         | polažky )                                     |                                                      |                                                                                    |                   |                             | Potvrd             | iť označené poruch                | n 🔳 🛉      |
| Zóny<br>Watches (Online monitoring)<br>Počítače<br>Online informácie | x    | • Id          | Úroveň      | Trvanie<br>poruchy      | Popis<br>porucity                             | Názov ülohy z rozvrhu<br>C-Monitora                  | Dátum<br>posledných<br>zmien alabo<br>predpokladaný<br>dátum ďaľšieho<br>descriptu | CM-ID<br>počitača | Meno<br>počitača v<br>sieti | Použivateľ         | Spoločnosť                        |            |
| Internet bandwidth monitor<br>Zmeny na počítači<br>Foto dokumentácia |      | 13614221      | •           | 2h 3m 28a               | Sledovaně<br>súbory -<br>sledovanie<br>zmies  | C-Descript : Files<br>WatchDog_Sledovanie_Vytv       | Last changes - 11.<br>Feb 2012 15:24:35                                            | SEANDOS           | JURAJ-HP                    | Juraj              | E Services, s.r.o.                | Detail     |
| <ul> <li>Manažerské informácie</li> <li>Reporty</li> </ul>           |      | 13611264      | •           | 1d 10h 0m 56a           | Sledovaně<br>súbory -<br>sledovanie<br>zmies  | Files WatchDog na SQL<br>zalohy                      | Last changes - 18.<br>Aug 2012 17:35:21                                            | SMASV03           | SMARTSOL                    | SQL server pre QI  | Bervice spoil sico.               | Detail     |
| Prenesené dáta na ADSL a FW                                          |      | 13601715      | •           | 19d 15h 16m<br>40s      | Sledovaně<br>slibaní -<br>sledovanie<br>zmies | watchdog - załona-<br>databaza-intranet -<br>mesacna | Descript expected -<br>1. Aug 2012<br>20:17:27                                     | PUTPE-18          | PUTPCIA                     | backup pc          | E Services, a.r.o. <sup>5</sup> , | Detail     |
|                                                                      |      | 13564714      | •           | 46d 15h 32m             | Sledovaně<br>siltery -                        | WatchDog - Manu                                      | Last changes - 4.                                                                  | RCH5V01           | PSCZE                       | Server DC, FS, DNS | HUB                               | Detail     |

Image: Zobrazenie chybných stavov sledovanie zmien súborov v poruchách Date: 03/03/2012External Links:

Logy z 3rd-party programov (externé programy) [1]Images:

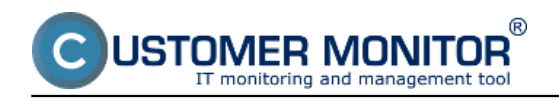

Published on Customer Monitor (https://customermonitor.eu)

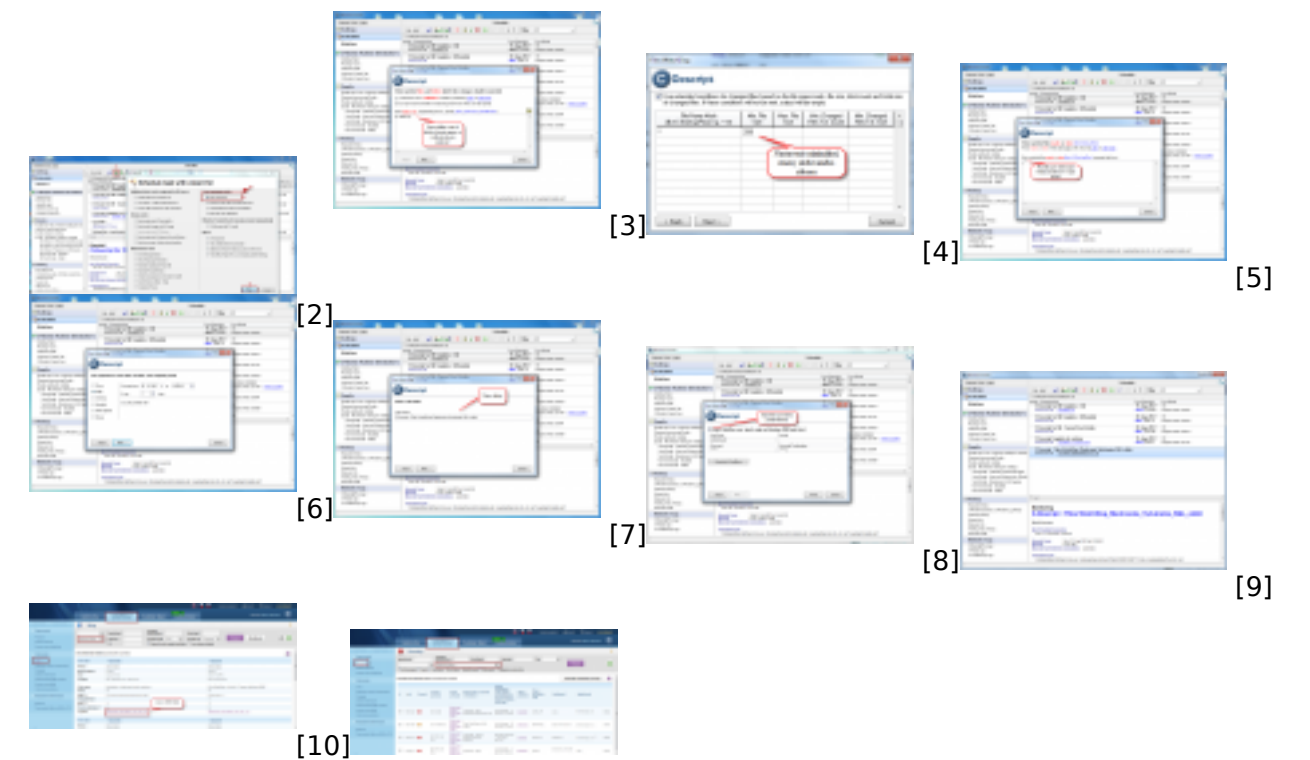

[11]

## Links

[1] https://customermonitor.eu/node/573

- [2] https://customermonitor.eu/sites/default/files/1\_31.png
- [3] https://customermonitor.eu/sites/default/files/3\_19.png

[4] https://customermonitor.eu/sites/default/files/2\_26.png

[5] https://customermonitor.eu/sites/default/files/6\_16.png

[6] https://customermonitor.eu/sites/default/files/8\_15.png

[7] https://customermonitor.eu/sites/default/files/9\_13.png

[8] https://customermonitor.eu/sites/default/files/10\_13.png

[9] https://customermonitor.eu/sites/default/files/11\_15.png [10] https://customermonitor.eu/sites/default/files/log\_0.png

[11] https://customermonitor.eu/sites/default/files/chyby 3.png